Jeder Mitarbeiter hat die Möglichkeit, für verschiedene Bereiche seine Benachrichtigungen zu konfigurieren.

#### (I) Achtung

Für die Benachrichtigungen muss vorab ein Dienst als externer Schnittstelle eingerichtet werden. Hierbei wird die entsprechende Benachrichtigung unten rechts in Windows bei der Uhrzeit angezeigt. Ferner kann über das externe Programm 'Growl' die Anzeige der Benachrichtigung in Farbe und Dauer konfiguriert werden.

| V                                                                                                    | AMPAREX - 01 Stuttgart                                                                                                    |                                                                                                    | -                                       |                        | $\times$   |
|----------------------------------------------------------------------------------------------------|----------------------------------------------------------------------------------------------------|----------------------------------------------------------------------------------------------------|-----------------------------------------|------------------------|------------|
| Me                                                                                                    | in AMPAREX                                                                                                    |                                                                                                    | مر                                      | ♦                      | ?          |
| Adr                                                                                                    | ninistration: Administrator                                                                                                    | Speichem Neu laden                                                                                                    | administrator                           | Fernwartung            |            |
|                                                                                                    |                                                                                                    | Personliche Daten Terminplaner Benachrichwyungen Ennnerungen Automatische Statistiken Servicezugangsdaten                                                                                                    |                                         |                        |            |
| Č                                                                                                    | Kunden                                                                                                    | Termine                                                                                                    |                                         |                        |            |
| D                                                                                                    | Mein AMPAREX                                                                                                    | Neuer Termin: Nachricht 👻                                                                                                    |                                         |                        |            |
| гſ                                                                                                    | Erinnerungen                                                                                                    | Termin eingetroffen:  Nachricht                                                                                                    |                                         |                        |            |
|                                                                                                    | Chinterdingen                                                                                                    | hufeshaa                                                                                                    |                                         |                        |            |
| 000                                                                                                    | Aufgaben                                                                                                    | Auigaben                                                                                                    |                                         |                        |            |
| E                                                                                                    | Nachrichten                                                                                                    | Aufgabe endedigt                                                                                                    |                                         |                        |            |
| 0                                                                                                    | 2 Zeiterfassung                                                                                                    | Setze "Beställigung beim Erledigen" als Standard für neue Aufgaben                                                                                                    |                                         |                        |            |
|                                                                                                    | »                                                                                                    |                                                                                                    |                                         |                        |            |
| Ę                                                                                                    | Administration                                                                                                    | Nachrichten                                                                                                    |                                         |                        |            |
| ÷.                                                                                                    | Terminplaner                                                                                                    | Neue Nachricht: Benachrichtigungsdienst 👻                                                                                                    |                                         |                        |            |
| č.                                                                                                    |                                                                                                    | Lesebestaligung. Benachtichtigungsdienst                                                                                                    |                                         |                        |            |
| 4                                                                                                    | Kasse                                                                                                    |                                                                                                    |                                         |                        |            |
| -                                                                                                    | Lagerverwaltung                                                                                                    | Lagerverwaltung                                                                                                    |                                         |                        |            |
|                                                                                                    |                                                                                                    | Neue Anforderung: Benachrichtigungsdienst                                                                                                    |                                         |                        |            |
| Ľ                                                                                                    | Auswertungen                                                                                                    | Anforderung versendet: Benachrichtigungsdienst 🔻                                                                                                    |                                         |                        |            |
| 1                                                                                                    | Abrechnung Kostenträger                                                                                                    | Anforderung abgelehnt Benachrichtigungsdienst 👻                                                                                                    |                                         |                        |            |
|                                                                                                    |                                                                                                    | Brillennschhestellung einestreffen: Benachrichtigungsdienst *                                                                                                    |                                         |                        |            |
| ₿                                                                                                    | Rechnungswesen                                                                                                    | Brillennachbestellung fehlgeschlagen: Benachrichtigungsdienst 👻                                                                                                    |                                         |                        | . П        |
| Π                                                                                                    | Buchhaltung                                                                                                    | Versand wurde abgelehnt: Benachrichtigungsdienst -                                                                                                    |                                         |                        |            |
|                                                                                                    |                                                                                                    |                                                                                                    |                                         |                        |            |
| 86                                                                                                    | Stammdaten                                                                                                    | Ergebnis elektronischer KT-Anfragen (Einreichender MA und Verantwortlicher aus Vorgang wird immer benachrichtigt)                                                                                                    |                                         |                        |            |
| 5                                                                                                    | Arbeitsplatz                                                                                                    | Rückmeldung zu allen Einreichungen: Nachricht                                                                                                    |                                         |                        |            |
|                                                                                                    |                                                                                                    | Reservierung einer Artikelposition                                                                                                    |                                         |                        |            |
|                                                                                                    |                                                                                                    |                                                                                                    |                                         |                        |            |
| V /                                                                                                    | MPAREX - 01 Stuttgart                                                                                                    |                                                                                                    | -                                       |                        | ×          |
| Mei                                                                                                    | MPAREX - 01 Stuttgart                                                                                                    |                                                                                                    | -<br>a                                  |                        | ×          |
| Mein<br>Admi                                                                                                    | MPAREX - 01 Stuttgart<br>n AMPAREX<br>nistration: Administrator                                                                                                    | C El Buche P C El Sporten C                                                                                                    | administrator F                         | ernwartung             | ×<br>?     |
| Mei<br>Admi                                                                                                    | MPAREX - 01 Stuttgart<br>n AMPAREX<br>nistration: Administrator                                                                                                    | P         Einstein         P         Einstein         C           Fersonichte Daten         Terminoplaner         Benachrüchzigungen         Automatische Statistiven         Servicezugangsdaten                                                                                                    | <br>administrator F                     | Ferriwartung           | ×<br>?     |
| Meit<br>Admi                                                                                                    | MPAREX - 01 Stuttgart<br>n AMPAREX<br>nistration: Administrator<br>Kunden                                                                                                    | Elsene     P     Estation     Formerungen     Automatische Statistiken     Servicezugangsdaten     Servicezugangsdaten                                                                                                    | administrator F                         |                        | ×<br>Hife  |
| Meii<br>Admi                                                                                                    | MPAREX - 01 Stuttgart<br>n AMPAREX<br>nistration: Administrator<br>Kunden<br>Mein AMPAREX 23                                                                                                    | C El Burne Por Long Ne Long Persönliche Daten Terminpianer Benachrichtsgungen Eininerungen Automatische Statistiken Servicezugangsdaten     Setze Testätigung beim Erledigen* als Standard für neue Aufgaben Nachrichten                                                                                                    | ے<br>administrator F                    | =<br>=<br>Ferrivartung | ×<br>Hife  |
| Mein<br>Admi                                                                                                    | MPAREX - 01 Stuttgart<br>AMPAREX<br>nistration: Administrator<br>Kunden<br>Mein AMPAREX                                                                                                    | Contraction Contraction Contraction     Contraction     C | administrator F                         |                        | ×          |
| Meit<br>Admi                                                                                                    | MPAREX - 01 Stuttgart<br>AMPAREX<br>naturation: Administrator<br>Kunden<br>Mein AMPAREX<br>Erinnerungen                                                                                                    | Control P      Control Non-address      Control Non-address      Control Non-address      Control Non-Address      Control Non-Address      C | ے<br>administrator F                    | ⊂<br>errivartung       | ×<br>Hife  |
| Meir<br>Admi                                                                                                    | MPAREX - 01 Stuttgart<br>n AMPAREX<br>nistration: Administrator<br>Kunden<br>Mein AMPAREX 12<br>Erinnerungen<br>Aufgaben                                                                                                    | Prisonliche Daten         Prisonliche Daten         Terminpianer         Einnerungen         Automatische Statistiken         Serviceugangsdaten           Persönliche Daten         Terminpianer         Benachrichtigungsein         Einnerungen         Automatische Statistiken         Serviceugangsdaten           Settar Bestätigung         Benachrichtigungsdenst               Nachrichten         Benachrichtigungsdenst                                                                                                    | administrator F                         | C<br>Férrinartung      | ×          |
| Meit<br>Admi                                                                                                    | MPAREX - 01 Sturtgart n AMPAREX nistration: Administrator Kginden Mein AMPAREX 22 Erinnerungen Aufgaben Nachrichten                                                                                                    | Destre         Destre         Descrittion           Persönliche Daten         Terminojateret         Benachrichtigungen         Ennerungen         Automatische Statistiven         Sendorecurgangsdaten           Setar Sestatigung beim Ertedgen* als Standard für neue Aufgaben         Machrichten         Neue Aufgaben         Neue Aufgaben           Nachrichten         Benachrichtigungsdensti                                                                                                    | sóministrator F                         | Cerrineartung          | ×<br>Hilfe |
| Meii<br>Admi                                                                                                    | MPAREX - 01 Sturtgart n AMPAREX nistration: Administrator Kginden Erinnerungen Aufgaben Nachrichten Zeilerfassung                                                                                                    | Controller Defen Terminglaner: Benachrichtigungen Einnerungen Automatische Statistiken Bendezugangsdaten      Personliche Daten Terminglaner: Benachrichtigungen Einnerungen Automatische Statistiken Bendezugangsdaten      Seter Bestätigung      Personlichte Daten Terminglangsdensi      Les bestätigung     Benachrichtigungsdensi      Seter Lesebestätigung     Benachrichtigungsdensi      Lagerverwahlung      Neue Kindricht                                                                                                    | sóministrator 7                         | Ferriwartung           | ×          |
| Meiu<br>Admi<br>Admi                                                                                                    | MPAREX - 01 Studigart AMPAREX Instration: Administrator Kunden Mein AMPAREX × Erinnerungen Aufgaben Nachrichten Zetterfassung                                                                                                    | Control P      Control P      C | admetastrator 1                         | Ferriwartung           | ×<br>Hiffe |
| Mein<br>Admit<br>Admit<br>A | MPAREX - 01 Stantyar<br>AMPAREX<br>Instrator: Administrator:<br>Kunden<br>Meien AMPAREX<br>Istimerungen<br>Kadgaben<br>Nachrichten<br>Zeiterfassung<br>Administration                                                                                                    | Construction     Construction     C | adronistrator f                         | Ferriwartung           | ×<br>Hilfe |
| Meir<br>Admi                                                                                                    | MPAREX - 01 Shutsgar<br>AMPAREX<br>Matarator: Administrator<br>Kunden<br>Meine AMPAREX<br>Erinnerungen<br>Aufgaben<br>Nachrichten<br>Karministration<br>Termingtaner                                                                                                    | Personickie Daten       Personickie Daten       Terminglaser:         Personickie Daten       Terminglaser:       Benachrichtigungen         Automatische Statistiven       Sendear Gür neue Aufgaben         Nachrichten       Benachrichtigungsdensti •         Les bestätigung       Benachrichtigungsdensti •         Setar "Sestaffagung auforder" als Standard für neue Aufgaben         Nachrichten       Benachrichtigungsdensti •         Les bestätigung       Benachrichtigungsdensti •         Setar "Lesebestätigung auforder" als Standard für neue Nachrichten         Lagerverwahng       Benachrichtigungsdensti •         Autorderung versendett       Benachrichtigungsdensti •         Artorderung versendett       Benachrichtigungsdensti •         Artorderung versendett       Benachrichtigungsdensti •         Bestellung abgeleht       Benachrichtigungsdensti •                                                                                                    | administrator (                         | Ferminartung           | ×<br>Hitte |
| Meir<br>Admi                                                                                                    | MPAREX - 01 Shutsgar<br>AMPAREX<br>Mastrator: Administrator<br>Kunden<br>Erinnerungen<br>Adgaben<br>Nachrichten<br>Zeiterfassung<br>Administration<br>Terminplaner                                                                                                    | Presidentiche Daten       Terminplaner       Benachrichfigungen       Automatische Statistiken       Sendexzugangedaten         Persönliche Daten       Terminplaner       Benachrichfigunge       Effinierungen       Automatische Statistiken       Sendexzugangedaten         Bette "Bettäfigung beim Erfedgen" als Standard für neue Aufgaben       Nachrichten       Neue Kalchricht       Benachrichfigungsdenst •         Neue Kalchricht       Benachrichfigungsdenst •       Benachrichfigungsdenst •          Bette "Lesebestätigung       Benachrichfigungsdenst •          Neue Kalchricht       Benachrichfigungsdenst •          Neue Konforderung versendet       Benachrichfigungsdenst •          Anforderung abgeethtis       Benachrichfigungsdenst •          Besteling abgeethtis       Benachrichfigungsdenst •          Besteling abgeethtis       Benachrichfigungsdenst •          Besteling abgeethtis       Benachrichfigungsdenst •          Besteling abgeethtis       Benachrichfigungsdenst •          Besteling abgeethtis       Benachrichfigungsdenst •          Besteling abgeethtis       Benachrichfigungsdenst •          Besteling abgeethtis       Benachrichfigungsdenst •          Besteling abgeethtis       Ben                                                                                                    | sóministrator 7                         | Ferminartung           | × Philip   |
| Meir<br>Admi<br>Admi<br>C<br>C<br>C<br>C<br>C<br>C<br>C<br>C<br>C<br>C<br>C<br>C<br>C<br>C<br>C<br>C<br>C<br>C<br>C                                                                                                    | ADAUEZ - 01 Shuttyer<br>A MAPA APK EX<br>Instruction: Administrator<br>Kignden<br>Meine Adm/AdmX 12<br>Erinnerungen<br>Addgaeen<br>Audraden<br>Zerienfassung<br>Izerningtianer<br>Kasse                                                                                                    | Persönlicke Däten       Termingbarer:       Denachrickbargunge       Automatische Statistiken       Senicecugangsdaten         Setze Bestätigung       Setze Bestätigung       Automatische Statistiken       Senicecugangsdaten         Nachrichte       Benachrichtigungsdenst =       Imachrichtigungsdenst =       Imachrichtigungsdenst =         Nachrichte       Benachrichtigungsdenst =       Imachrichtigungsdenst =       Imachrichtigungsdenst =         Imachrichte       Benachrichtigungsdenst =       Imachrichtigungsdenst =       Imachrichtigungsdenst =         Imachrichte       Benachrichtigungsdenst =       Imachrichtigungsdenst =       Imachrichtigungsdenst =         Imachrichte       Benachrichtigungsdenst =       Imachrichtigungsdenst =       Imachrichtigungsdenst =         Neue Anforderung abgelefitt       Benachrichtigungsdenst =       Imachrichtigungsdenst =       Imachrichtigungsdenst =         Beiteinandsbestellung reigeströten:       Benachrichtigungsdenst =       Imachrichtigungsdenst =       Imachrichtigungsdenst =         Vierand werde abelitige reigeströten:       Benachrichtigungsdenst =       Imachrichtigungsdenst =       Imachrichtigungsdenst =                                                                                                    | Adversaria 1                            | Cernwartung            |            |
| Meil<br>Admit<br>Admit<br>A | AMPAREX - 01 Shutsgare<br>AMPAREX<br>Instruction: Administrator:<br>Leen AMPAREX<br>Adguaben<br>Nachricten<br>Celeferdassung<br>Zerlerdassung<br>Iserminplaner<br>Kasse<br>Lagureerwaltung                                                                                                    | Personlicke Date:       Personlicke Date:       Terminojase:       Tennerunge:       Automatische Statistiken       Sendezugangsdaten         Personlicke Date:       Terminojase:       Tennerunge:       Automatische Statistiken       Sendezugangsdaten         Sete:       Seta:       Seta:       Sendezugangsdaten       Einschrichtigungsdenst.         Neue       Indexte:       Benachrichtigungsdenst.       Einschrichtigungsdenst.       Einschrichtigungsdenst.         Seta:       Tessebestätigung       Benachrichtigungsdenst.       Einschrichtigungsdenst.       Einschrichtigungsdenst.         Neue Antorderung:       Benachrichtigungsdenst.       Einschrichtigungsdenst.       Einschrichtigungsdenst.       Einschrichtigungsdenst.         Neue Antorderung:       Benachrichtigungsdenst.       Einschrichtigungsdenst.       Einschrichtigungsdenst.       Einschrichtigungsdenst.         Neue Antorderung:       Benachrichtigungsdenst.       Benachrichtigungsdenst.       Einschrichtigungsdenst.       Einschrichtigungsdenst. <td>Antinactor 1</td> <td>Cernwartung</td> <td>× Hife</td>                                                                                                    | Antinactor 1                            | Cernwartung            | × Hife     |
|                                                                                                    | MPAREX - 01 Shutsgen<br>AMPAREX<br>Mastration: Administrator<br>Kunden<br>Mein AMPAREX<br>Zeiter<br>Sauchichen<br>Ierministration<br>Ierministration<br>Ierministration                                                                                                    | Image: Sector Sector                           | e douarar 1                             | Cernikartung           | ×          |
| Reil<br>Admit<br>Admit<br>C<br>C<br>C<br>C<br>C<br>C<br>C<br>C<br>C<br>C<br>C<br>C<br>C<br>C<br>C<br>C<br>C<br>C<br>C                                                                                                    | ADAPAEZ: - 01 Shuttyer<br>A MAPEAPEX<br>Instruction: Administrator<br>Kignden<br>Erinnerungen<br>Aufgaben<br>Nachricken<br>Zesterfassung<br>Isministration<br>Isministration<br>Isministration<br>Lagenerwahung<br>Ausgehungen                                                                                                    | Persönlicke Däten       Termingbarer       Tersänlicke Däten       Terningbarer       Ternaknicksgunge         Automätsche Stätistiken       Senickendägunge       Automätsche Stätistiken       Senickeugangsdaten         Setze "Sestägung beim Ertedgen" als Ständarf für neue Aufgaben       Neuer Aufgaben       Neuer Aufgaben         Nachrichte       Benachrichtigungsdenst •       Eensachrichtigungsdenst •         Leebestätigung       Benachrichtigungsdenst •       Eensachrichtigungsdenst •         Leebestätigung       Benachrichtigungsdenst •       Eensachrichtigungsdenst •         Legeverwähnig       Benachrichtigungsdenst •       Auforderung versendet         Bestellung abgeschlossen:       Benachrichtigungsdenst •       Autorderung •         Betterendbestellung feldgestdagen:       Benachrichtigungsdenst •       Eestellung #         Betterendbestellung feldgestdagen:       Benachrichtigungsdenst •       Eestellung #         Betterendbestellung feldgestdagen:       Benachrichtigungsdenst •       Eestellung #         Betterendbestellung feldgestdagen:       Benachrichtigungsdenst •       Eestellung #         Versand wurde abgelehnt:       Benachrichtigungsdenst •       Eestellung #       Eestellung #         Eropsbeidetberungehrt       Machricht Kenter Mark Veranbwrichter aus Vorgang wird immer benachrichtigt)       Eropsbeidetberungehrt       Eesteschrichtig                                                                                                    | administration of the                   |                        | ×          |
|                                                                                                    | AMPAREX - 01 Sharayan<br>AMPAREX<br>Instructor: Administrator<br>Kandon: Administrator<br>Leen AMPAREX 2<br>Adgaben<br>Nachrichten<br>Saferlassung<br>Zeferlassung<br>Lageverwaltung<br>Auggenungan<br>Adgabeng Saferlassung                                                                                                    | Personlicke Date:       The Control Space       Lensenunger, Automatische Statistiken, Serviczugangudaten         Personlicke Date:       Tenschrichtigungsdenzi       Lensenunger, Automatische Statistiken, Serviczugangudaten         Nachrichte:       Nachrichtigungsdenzi       Penschrichtigungsdenzi       Penschrichtigungsdenzi         Nachrichte:       Benschrichtigungsdenzi       Penschrichtigungsdenzi       Penschrichtigungsdenzi         Setz:       Bestehlingung androfdern als Standard für neue Aufgaben       Penschrichtigungsdenzi       Penschrichtigungsdenzi         Beste:       Bestachrichtigungsdenzi       Penschrichtigungsdenzi       Penschrichtigungsdenzi       Penschrichtigungsdenzi         Beste:       Bestachrichtigungsdenzi       Bestachrichtigungsdenzi       Penschrichtigungsdenzi       Penschrichtigungsdenzi         Neue Anforderung:       Benachrichtigungsdenzi       Besteilung begtertifter       Benachrichtigungsdenzi       Penschrichtigungsdenzi         Auforderung:       Benachrichtigungsdenzi       Benachrichtigungsdenzi       Penschrichtigungsdenzi       Penschrichtigungsdenzi       Penschrichtigungsdenzi       Penschrichtigungsdenzi       Penschrichtigungsdenzi       Penschrichtigungsdenzi       Penschrichtigungsdenzi       Penschrichtigungsdenzi       Penschrichtigungsdenzi       Penschrichtigungsdenzi       Penschrichtigungsdenzi       Penschrichtigungsdenzi       Penschrichtigungsdenzi       <                                                                                                    | abourne 1                               |                        | × PHITO    |
|                                                                                                    | AMPAREX - 01 Shutsgen<br>AMPAREX<br>Matartator: Administrator<br>Kunden<br>Mein AMPAREX<br>Zeferfassung<br>Ierminplaner<br>Ierminplaner<br>Lagererwaltung<br>Ausgentungen<br>Asgechnung Kastentsbager                                                                                                    | Personlicke Daten       Terminglater       Benachrichtigunge       Automatische Statistien       Bendezugangsdaten         Betarbeitigung beim Erfedgen* als Standard für neue Aufgaben       Machinichte       Benachrichtigungsdenst       Benachrichtigungsdenst         Neue Nachrichte       Benachrichtigungsdenst       Benachrichtigungsdenst       Benachrichtigungsdenst         State "Bestätigung       Benachrichtigungsdenst       Benachrichtigungsdenst       Benachrichtigungsdenst         Neue Nachrichte       Benachrichtigungsdenst       Benachrichtigungsdenst       Benachrichtigungsdenst         Autorderung versendet       Benachrichtigungsdenst       Benachrichtigungsdenst       Benachrichtigungsdenst         Autorderung versendet       Benachrichtigungsdenst       Benachrichtigungsdenst       Benachrichtigungsdenst         Bestellung abgelecht       Benachrichtigungsdenst       Benachrichtigungsdenst       Benachrichtigungsdenst         Brillenachbestellung eingestetze:       Benachrichtigungsdenst       Benachrichtigungsdenst       Benachrichtigungsdenst         Versand wurde abgelehrt       Benachrichtigungsdenst       Benachrichtigungsdenst       Benachrichtigungsdenst       Benachrichtigungsdenst       Benachrichtigungsdenst       Benachrichtigungsdenst       Benachrichtigungsdenst       Benachrichtigungsdenst       Benachrichtigungsdenst       Benachrichtigungsdenst       Benachrichtigungsdenst                                                                                                    | Abaurre 1                               | Permantung             | × Parts    |
|                                                                                                    | ADAPAEX: - 01 Shartsyeet<br>AMPEARER<br>Instruction<br>Kigndeen<br>Erinnerungen<br>Aufgabeen<br>Aufgabeen<br>Aufgabeen<br>Aufgabeen<br>Aufgabeen<br>Aufgabeen<br>Ease<br>Ease<br>Eagenerwahing<br>Auggentungen<br>Agevehung Kostentiageer<br>Begfnungsvessen                                                                                                    | Persönlicke Däten       Termängianer       Terkänlicke Däten         Setta Bestätigung       Terkänlicke Däten       Terkänlicke Däten         Setta Bestätigung bem Ertedgen* als Standard für neue Aufgaben       Aufomatische Stätistiken       Sendecaugangsdaten         Neue Nachricht       Benachrichtigungsdenst •       Eenachrichtigungsdenst •         Neue Nachricht       Benachrichtigungsdenst •         Lee bestätigung       Benachrichtigungsdenst •         Neue Nachricht       Benachrichtigungsdenst •         Lee bestätigung       Benachrichtigungsdenst •         Neue Nachricht       Benachrichtigungsdenst •         Lee bestätigung       Benachrichtigungsdenst •         Artioderung abgelehrt       Benachrichtigungsdenst •         Artioderung abgelehrt       Benachrichtigungsdenst •         Bestellung abgezehlten       Benachrichtigungsdenst •         Versand wurde abgelehrt       Benachrichtigungsdenst •         Versand wurde abgelehrt       Benachrichtigungsdenst •         Bersändertedgungsdenst •       Benachrichtigungsdenst •         Versand wurde abgelehrt       Benachrichtigungsdenst •         Benachrichtigungsdenst •       Benachrichtigungsdenst •         Versand wurde abgelehrt       Benachrichtigungsdenst •         Benachrichtigungsdenst •       Benachrichtigungsdenst • <td>Annaran 1</td> <td>€<br/>Fernanturg</td> <td>×</td>                                                                                                    | Annaran 1                               | €<br>Fernanturg        | ×          |
|                                                                                                    | ADVARES 01 Sharayan<br>AMPARER<br>Isaratan AMPAREN<br>Isaratan AMPAREN<br>Adgaban<br>Nachicken<br>Saferiasang<br>Zeferiasang<br>Zeferiasang<br>Lagerservallung<br>Auggertungen<br>Aggerbung Kostentager<br>Reghung Kostentager                                                                                                    | Personlicke Date:       The Control Control Contender Contender Control Control Control Contender Cont                                    | abourse 1                               | Premius tung           |            |
|                                                                                                    | AMAREX - 01 Shutsgar<br>AMAPAREX<br>Matariator: Administrator<br>Magnee<br>Ernnerungen<br>Adgaben<br>Machrichten<br>Sachrichten<br>Uermoplaner<br>Easer<br>Lagerenwaltung<br>Asgechnung Kostenträger<br>Reghnungswesen<br>Bucghanung                                                                                                    | Personlicke Daten       Personlicke Daten       Pe                                                                                                    |                                         | Cremantung             |            |
|                                                                                                    | ADAPAEX: -01 Sharayeet<br>AMPAREX<br>Ngaden<br>Kadea Adaministrators<br>Kadea Adaministrators<br>Kadea<br>Erinnerungen<br>Aufgaben<br>Kastnickken<br>Lagerverwahung<br>Augerhungen<br>Ageechung Kostentäger<br>Reginungsversen<br>Budghahung<br>Stammdaten                                                                                                    | Persönlicke Däten       Termingplaner       Terkandicke Däten         Setze Bestätigung       Terkandicke Däten       Terkandicke Däten         Setze Bestätigung bem Erledgen* als Standard für neue Aufgaben       Henschnichtigungsdienst.         Nechrickter       Benachrichtigungsdienst.         Neue Nachricht:       Benachrichtigungsdienst.         Les bestätigung       Benachrichtigungsdienst.         Les bestätigung       Benachrichtigungsdienst.         Les bestätigung       Benachrichtigungsdienst.         Les bestätigung       Benachrichtigungsdienst.         Henschnichte       Benachrichtigungsdienst.         Legerverwähng       Benachrichtigungsdienst.         Neue Krichterung       Benachrichtigungsdienst.         Bestellung abgeschlösen:       Benachrichtigungsdienst.         Bestellung abgeschlösen:       Benachrichtigungsdienst.         Benachrichtigungsdienst.       Benachrichtigungsdienst.         Benachrichtigungsdienst.       Benachrichtigungsdienst.         Benachrichtigungsdienst.       Benachrichtigungsdienst.         Benachrichtigungsdienst.       Benachrichtigungsdienst.         Benachrichtigungsdienst.       Benachrichtigungsdienst.         Benachrichtigungsdienst.       Benachrichtigungsdienst.         Benachrichtigungsdienst.       Benachrichti                                                                                                    | - A A A A A A A A A A A A A A A A A A A |                        |            |
|                                                                                                    | AMAREX - 01 Shatayan<br>AMARAREX<br>Istratorio Administratori<br>Administratori<br>Administratori<br>Administratori<br>Ederinsung<br>Administratori<br>Ederinsung<br>Administratori<br>Ederinsung<br>Administratori<br>Ederinsung<br>Administratori<br>Ederinsung<br>Administratori<br>Ederinsung<br>Administratori<br>Ederinsung<br>Administratori<br>Ederinsung<br>Administratori<br>Ederinsung<br>Administratori<br>Ederinsung<br>Administratori<br>Ederinsung<br>Administratori<br>Ederinsung<br>Administratori<br>Ederinsung<br>Administratori<br>Ederinsung<br>Administratori<br>Administratori<br>Ederinsung<br>Administratori<br>Administratori<br>Ederinsung<br>Administratori<br>Administratori<br>Adm | Personlicke Date:       The Address of the schedulation of the schedulation of the sch                                    | about 1                                 |                        |            |

## Arbeitsabläufe

 Eigene Benachrichtigungen in AMPAREX anpassen | Arbeitsablauf

## Funktionsleiste

| G 🗏 Suche    |               | Speichern C<br>Speichern Neuladen                                                                                                    | AMPAREX | Fernwartung |  |
|--------------|---------------|----------------------------------------------------------------------------------------------------|---------|-------------|--|
| Schaltfläche | Name          | Beschreibung                                                                                                    |         |             |  |
|              | Speiche<br>rn | Wurden Daten in der Maske ergänzt, verändert oder gelöscht, werden damit die Änderungen in die gespeichert.                            | Datenba | ank         |  |
| $\bigcirc$   | Neulad<br>en  | Wurden auf einem anderen Arbeitsplatz Arbeitszeitdaten geändert oder erfasst, können diese Date werden, ohne die Maske neu aufzurufen. | n nachg | eladen      |  |

## Maskenbeschreibung

### Auswahl

Die Auswahl in den einzelnen Bereichen in dieser Maske sind immer die gleichen:

| Auswahl                     | Beschreibung                                                                                                    |
|-----------------------------|----------------------------------------------------------------------------------------------------|
| Keine Bena<br>chrichtigung  | Es erfolgt keine Benachrichtigung unter AMPAREX oder unter Windows.                                                                                                    |
| Benachrichti<br>gungsdienst | Sie erhalten ein Popup Hinweis, unten rechts bei der Uhrzeit unter Windows angezeigt. Hierfür wird die Schnittstelle 'Betriebssy stem Tray' benötigt.                                                                               |
| Nachricht                   | Die Benachrichtigung wird unter Mein AMPAREX als Nachricht an den entsprechenden Absender gesendet. Diese Nachricht wird in den Erinnerungen bzw. in den Nachrichten angezeigt.                                                     |
| E-Mail                      | Der Anwender erhält automatisch eine Mitteilung per E-Mail an seine hinterlegte E-Mail-Adresse. Hierfür muss zuvor ein E-Mail Dienst als externe Schnittstelle in AMPAREX konfiguriert werden (siehe auch E-Mail   Schnittstellen). |
| SMS                         | Der Anwender erhält automatisch eine Mitteilung per SMS an seine hinterlegte Rufnummer. Hierfür muss zuvor ein SMS Dienst als externe Schnittstelle in AMPAREX konfiguriert werden SMS   Schnittstellen.                            |

#### Termine

| Neuer<br>Termin        | Die Terminbenachrichtigung erscheint, wenn ein anderer Mitarbeiter für den an AMPAREX angemeldeten Mitarbeiter einen neuen Termin im Terminplaner eingestellt hat.                                                                                                    |
|------------------------|----------------------------------------------------------------------------------------------------|
|                        | <ul> <li>Voraussetzung<br/>Der Mitarbeiter ist als Personenressource im Terminplaner angelegt und der Mitarbeiter wurde als Ressource 1 oder 2 im<br/>Termin ausgewählt.</li> </ul>                                                                                                    |
| Termin<br>eingetroffen | Die Terminbenachrichtigung erscheint, wenn ein anderer Mitarbeiter für den an AMPAREX angemeldeten Mitarbeiter in einem bestehenden Termin den Status auf eingetroffen ändert.                                                                                                    |
|                        | <ul> <li>Voraussetzung         Der Mitarbeiter ist als Personenressource im Terminplaner angelegt und der Mitarbeiter wurde als Ressource 1 oder 2 im             Termin ausgewählt.         Für die Eigenschaft 'Terminstatus' darf der Wert "eingetroffen" nicht zur Auswahl versteckt sein.     </li> </ul> |
|                        |                                                                                                    |

## Aufgaben

| Die Aufgabenbenachrichtigung erscheint, wenn ein anderer Mitarbeiter für den an AMPAREX angemeldeten Mitarbeiter eine neue Aufgabe erstellt hat.                                                                                                    |
|----------------------------------------------------------------------------------------------------|
| <ul> <li>Voraussetzung         <ul> <li>Der Mitarbeiter, f             ür den die Aufgabe erstellt wird, wurde in der Aufgabe ausgew             ählt.</li> <li>Alternativ wurde eine Mitarbeitergruppe, in welcher der Mitarbeiter enthalten ist, ausgew             ählt.</li> <li>Es wurde ein Tag und eine Uhrzeit f             ür die Aufgabe eingetragen.</li> </ul> </li> </ul> |
| Wird diese Option gesetzt, erhalten Sie als Ersteller der Aufgabe eine Benachrichtigung, wenn die Person, an welche Sie die Aufgabe gerichtet haben, diese als erledigt markiert hat.                                                                                                    |
| <ul> <li>Voraussetzung         <ul> <li>Beim Erstellen der Aufgabe an eine andere Person wird die Option gesetzt: Benachrichtigung, wenn Aufgabe erledigt.</li> </ul> </li> </ul>                                                                                                    |
| Wird der Haken gesetzt 'Setze Bestätigung beim Erledigen als Standard für neue Aufgaben' - so brauchen Sie den Haken in einer neuen Aufgabe nicht jedes Mal erneut zu setzen.                                                                                                    |
|                                                                                                    |

### Nachrichten

| Neue<br>Nachricht   | Die Nachrichtenbenachrichtigung erscheint, wenn ein anderer Mitarbeiter für den an AMPAREX angemeldeten Mitarbeiter eine neue Nachricht erstellt hat.                                                                                                    |
|---------------------|----------------------------------------------------------------------------------------------------|
|                     | <ul> <li>Voraussetzung         <ul> <li>Der Mitarbeiter, f             ür den die Nachricht erstellt wird, wurde in der Nachricht ausgew             ählt.</li> <li>Alternativ wurde die Mitarbeitergruppe, in welcher der Mitarbeiter enthalten ist, ausgew             ählt.</li> </ul> </li> </ul> |
| Lesebestä<br>tigung | Wird diese Option gesetzt, erhalten Sie als Ersteller einer Nachricht eine Benachrichtigung, wenn die Person, an welche Sie die Nachricht geschickt haben, diese als gelesen markiert hat.                                                                                                    |
|                     | <ul> <li>Voraussetzung         <ul> <li>Beim Erstellen der Nachricht an eine andere Person wird die Option: Lesebestätigung gesetzt.</li> </ul> </li> </ul>                                                                                                    |
|                     | Wird der Haken gesetzt 'Setze Bestätigung beim Erledigen als Standard für neue Nachrichten' - so brauchen Sie den Haken in einer neuen Nachricht nicht jedes Mal erneut zu setzen.                                                                                                    |

#### Lagerverwaltung

| Neue                            | <ul> <li>Wird aus einer anderen Filiale bei Ihnen in der Filiale etwas angefordert, erhalten Sie zusätzlich zu der Anforderung in der Lagerverwaltung und Mein AMPAREX eine entsprechende Benachrichtigung.</li> <li>Voraussetzung</li></ul>                                                                                                 |
|---------------------------------|----------------------------------------------------------------------------------------------------|
| Anforderung                     | Die Benachrichtigung erhält jeder aus der Filiale, welcher das Benachrichtigungssystem eingerichtet hat.                                                                                                    |
| Anforderung                     | <ul> <li>Wird der angeforderte Artikel, welchen Sie in einer anderen Filiale angefordert haben, versendet, erhalten Sie eine entsprechende Benachrichtigung.</li> <li>Voraussetzung</li></ul>                                                                                                    |
| versendet                       | Die Benachrichtigung erhält jeder aus der Filiale, welcher das Benachrichtigungssystem eingerichtet hat.                                                                                                    |
| Anforderung                     | <ul> <li>Wird der angeforderte Artikel, welchen Sie in einer anderen Filiale angefordert haben, abgelehnt, erhalten Sie eine entsprechende Benachrichtigung.</li> <li>Voraussetzung</li></ul>                                                                                                    |
| abgelehnt                       | Die Benachrichtigung erhält jeder aus der Filiale, welcher das Benachrichtigungssystem eingerichtet hat.                                                                                                    |
| Bestellung<br>abgeschloss<br>en | <ul> <li>Wird eine Bestellung von einer anderen Person eingelagert als von der Person, welche die Bestellung ausgeführt hat, bekommt der Besteller eine Nachricht unter 'MEIN AMPAREX', dass sein bestellter Artikel eingelagert wurde.</li> <li>Brillennachbestellung eingetroffen</li> <li>Brillennachbestellung fehlgeschlagen</li> </ul> |
| Versand<br>wurde<br>abgelehnt   | Wird verschickte Ware in einer Filiale nicht angenommen (siehe auch WE aus Versand), erhält der Versender eine entsprechende Meldung, dass der Wareneingang abgelehnt wurde.                                                                                                    |

### Ergebnis elektronischer KT-Anfragen

| Rückmeldung<br>aller<br>Einreichungen | Der Anwender kann sich zusätzlich eine Benachrichtigung zusenden lassen, wenn sich ein Status aller beliebigen<br>Einreichungen der Filiale ändert. Eine komplette Übersicht der Einreichungen finden Sie unter 'elektronischer Anfragen'.<br>Folgende Personen bekommen IMMER eine Nachricht, wenn der Status sich ändert: |
|---------------------------------------|----------------------------------------------------------------------------------------------------|
|                                       | <ul> <li>Mitarbeiter         Der einreichende Mitarbeiter (Ersteller des Vorgangs) bekommt auf jeden Fall eine Nachricht über seine eigenen Einreichungen, wenn sich der Status ändert.     </li> <li>Stellvertreter</li> </ul>                                                                                             |
|                                       | Ist in den Kopfdaten des Vorgangs im Reiter: Zuständigkeit ein Stellvertreter eingetragen, bekommt auch dieser eine Nachricht.  • Einreicher                                                                                                    |
|                                       | Ist der Einreicher ein anderer als der Mitarbeiter oder der Stellvertreter, bekommen alle drei eine Nachricht.                                                                                                    |

### **Reservierung einer Artikelposition**

Reservierung einer Artikelposition storniert Wird ein Artikel, welcher für einen Kunden reserviert wurde an einen anderen Kunden gegeben (eine neue Reservierung oder als Probegerät), so wird der Mitarbeiter darüber informiert (Standard: Nachricht).

## **AMPAREX Benachrichtigung**

| Benachrichtigung von<br>Firma AMPAREX                             | Die Firma AMPAREX kann Anwender direkt Nachrichten über die AMPAREX Anwendung senden (z.B.<br>Berverneustart, Störungen, wichtige Vertragsinformationen etc.). Sind diese Nachrichten grundsätzlich erlaubt, kan<br>Iarüber hinaus jeder Anwender selber entscheiden, ob er eine Nachricht erhalten möchte.                                                                                                    | n |
|-------------------------------------------------------------------|----------------------------------------------------------------------------------------------------|---|
|                                                                   | Nachricht<br>(Standard)         Anwender erhält Nachrichten, wenn diese als Filialkettenoption erlaubt wurde (siehe auch Mein<br>AMPAREX   Filialverwaltung) - ggf. nur Anwender, die in der Berechtigungsgruppe 'administrator'<br>sind.                                                                                                    |   |
|                                                                   | Keine<br>Benachric<br>htigung                                                                                                    |   |
|                                                                   | Achtung     Die genannte Einstellung kann von der Firma AMPAREX übersteuert werden, wenn z. B. ein 'Not-     Deployment' bzw. 'außerplanmäßige Shutdown' anliegt. Eine Beantwortung der Nachricht vom     Empfänger ist nicht möglich!                                                                                                    |   |
| Ungelesene SiNNO-<br>Chat Nachrichten                             | Schreibt ein Kunde über seine SiNNO-App eine Nachricht, wird diese unter 'Mein AMPAREX' im Bereich 'Meine<br>Ingelesenen Nachrichten' angezeigt.                                                                                                    |   |
|                                                                   |                                                                                                    |   |
|                                                                   | Immunitaria       Immunitaria       Immunitaria       Immunitaria       Immunitaria         Immunitaria       Immunitaria       Immunitaria       Immunitaria       Immunitaria         Immunitaria       Immunitaria       Immunitaria       Immunitaria       Immunitaria         Immunitaria       Immunitaria       Immunitaria       Immunitaria       Immunitaria         Immunitaria       Immunitaria       Immunitaria       Immunitaria       Immunitaria         Immunitaria       Immunitaria       Immunitaria       Immunitaria       Immunitaria         Immunitaria       Immunitaria       Immunitaria       Immunitaria       Immunitaria         Immunitaria       Immunitaria       Immunitaria       Immunitaria       Immunitaria         Immunitaria       Immunitaria       Immunitaria       Immunitaria       Immunitaria         Immunitaria       Immunitaria       Immunitaria       Immunitaria       Immunitaria         Immunitaria       Immunitaria       Immunitaria       Immunitaria       Immunitaria         Immunitaria       Immunitaria       Immunitaria       Immunitaria       Immunitaria         Immunitaria       Immunitaria       Immunitaria       Immunitaria       Immunitaria         Immunitaria< |   |
| Popup<br>anzeigen bei<br>neuer SiNNO-<br>Chat<br>Benachrichtigung | Diese Option zeigt ein Popup-Fenster an, wenn es eine neue Nachricht von einem Ihrer Kunden gibt.                                                                                                    |   |

Siehe auch ...

- E-Mail | SchnittstellenSMS | Schnittstellen